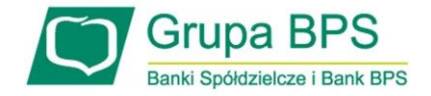

# TARCZA PFR składanie wniosku umocowania beneficjenta w systemie Internet Banking

jednoosobowe działalności gospodarcze

Procedura opisana poniżej przeznaczona jest jedynie dla osób fizycznych prowadzących jednoosobowe działalności gospodarcze, które skorzystały z subwencji PFR w ramach Tarczy antykryzysowej.

Konieczne do zgłoszenia dokumenty dotyczące Twojej firmy zostały już pobrane przez nas z serwisu CEiDG.

Musisz je jedynie zweryfikować i potwierdzić ich poprawność.

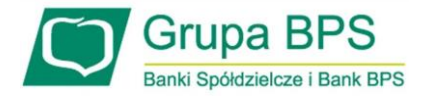

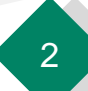

| Pulpit                        |                                                                                                    |        |          |              |
|-------------------------------|----------------------------------------------------------------------------------------------------|--------|----------|--------------|
| 🖥 Rachunki                    | Nazwa rachunku                                                                                                    | Waluta | Saldo    | Wolne środki |
| b Lokaty                      | RACHUNKI W EUR                                                                                                    | EUR    | - 0.50   | 0,00         |
| Kredyty                       | Histona C Przelew H Koszyk płatności                                                                                                    |        |          |              |
| iy Karty                      | GŁÓWNY<br>Historia (* Przelew 13.7)ecenia 🛒 Koszyk platności                                                                                                    | PLN    | 3 886.67 | 3 884,68     |
| Vnioski                       |                                                                                                    |        |          |              |
| E Kantor walutowy             | Electric Condex Delectricity 13/Jecesia Electric laterale                                                                                                    | PLN    | 2.00     | 2,00         |
| Kontrahenci                   | The rest of the rest of the re |        |          |              |
| 🖡 Ustawienia                  | RACHUNEK                                                                                                    | PLN    | 0,00     | 0,00         |
| Viadomości                    | RACHUNEK newy BIEŻACY                                                                                                    |        |          |              |
| Bankowość dla<br>najmtodszych | Historia ♂Przelew © Doladowanie 13 Zlecenia ヺ Koszyk platności                                                                                                    | PLN    | 0.00     | 0,00         |
| y Świadczenia                 | RACHUNEK BIEŻĄCY                                                                                                    | 0.11   | 0.00     |              |
| Tarcza                        | 🗮 Historia 🧭 Przelew 🛛 Doładowanie 📭 Zlecenia 🛒 Koszyk płatności                                                                                                    | PLN    | 0.00     | 0,00         |
| e-Urzad - Profil Zaufany      | RACHUNER BIEZĄCY                                                                                                    | PLN    | 0.00     | 0,00         |

Aby złożyć Wniosek Umocowanie lub sprawdzić status Wniosku Umocowanie należy w menu bocznym wybrać przycisk "Tarcza Antykryzysowa"

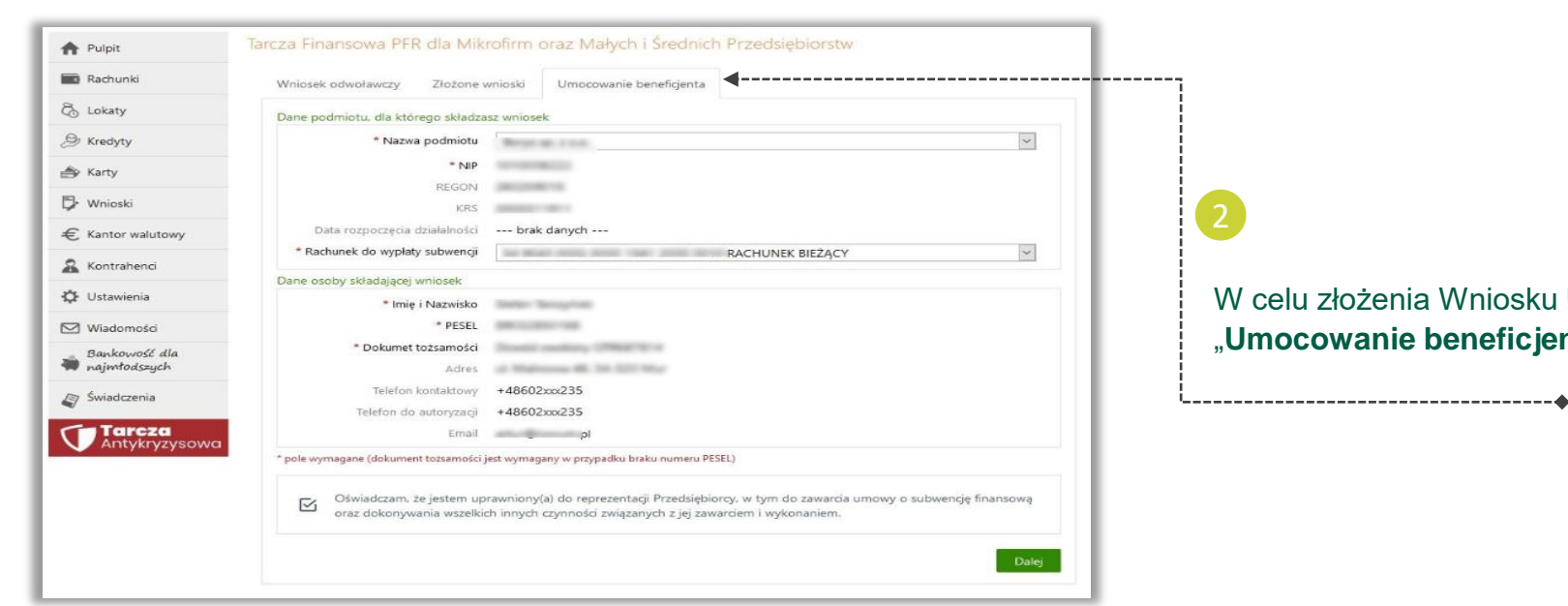

W celu złożenia Wniosku Umocowanie przejdź na zakładkę "Umocowanie beneficjenta"

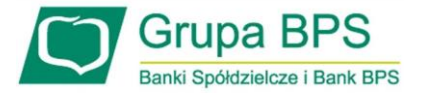

| Rachunki        | Wniosek odwoławczy Złożone v                          | mioski Umocowanie beneficjenta                                                                                                    | · · · · · · · · · · · · · · · · · · · |
|-----------------|-------------------------------------------------------|----------------------------------------------------------------------------------------------------|---------------------------------------|
| Lokaty          | Dane podmiotu, dla którego składza                    | sz wniosek                                                                                                    |                                       |
| Kredyty         | * Nazwa podmiotu                                      | Brown and a local                                                                                                    | ~                                     |
| (actu           | * NIP                                                 | server maile                                                                                                    |                                       |
| Naity           | REGON                                                 | Designments                                                                                                    |                                       |
| Wnioski         | KRS                                                   | AND A CONTRACT OF A CONTRACT OF A CONTRACT O |                                       |
| Kantor walutowy | Data rozpoczęcia działalności                         | brak danych                                                                                                    |                                       |
| Kontrahenci     | * Rachunek do wypłaty subwencji                       | RACHUNEK BIEŽĄCY                                                                                                    | ~                                     |
| Kontrailenci    | Dane osoby składającej wniosek                        |                                                                                                    |                                       |
| Ustawienia      | * Imię i Nazwisko                                     | Selection Services                                                                                                    |                                       |
| Wiadomości      | * PESEL                                               | AND CONTRACTOR                                                                                                    |                                       |
| Bankowość dla   | * Dokumet tożsamości                                  | Disabili conditing (1986) to a                                                                                                    |                                       |
| najmtodszych    | Adres                                                 | ul Waltonia 48, 56, 527 War                                                                                                    |                                       |
| Świadczenia     | Telefon kontaktowy                                    | +48602xxx235                                                                                                    |                                       |
| Tareza          | Telefon do autoryzacji                                | +48602xxx235                                                                                                    |                                       |
| Antykryzysowa   | Emai                                                  | pi la la la provisiona de la companya de la companya de la compa                                                                                                    |                                       |
|                 | pole wymagane (dokument tozsamości )                  | est wymagany w przypadku maku numeru PoSEL)                                                                                                    |                                       |
|                 | Oświadczam, że jestem up<br>oraz dokonywania wszelkie | rawniony(a) do reprezentacji Przedsiębiorcy, w tym do zawarcia umowy o subw<br>h innych czynności związanych z jej zawarciem i wykonaniem.                                                                                                    | ncję finansową                        |

Aby złożyć Wniosek Umocowanie wybierz przycisk "Dalej"

-----

| Vniosek odwoławczy | Złożone wnioski | Umocowanie beneficjenta |
|--------------------|-----------------|-------------------------|
| woje dane          |                 |                         |
| Imię               | e i Nazwisko    | driar                   |
|                    | * PESEL         | N2465                   |
| pole wymagane      |                 |                         |
|                    |                 | Dalei                   |

4

\_\_\_\_\_

W celu sprawdzenia statusu Wniosku Umocowanie wybierz zakładkę "**Złożone wnioski**" i przycisk "**Dalej**"

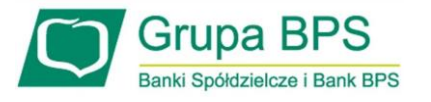

-----

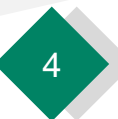

### Wniosek Umocowanie - potwierdzenie wydruku z CEIDG - JEDNOOSOBOWA DZIAŁALNOŚĆ GOSPODARCZA

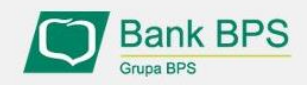

Tarcza PFR - obsługa procesu potwierdzenia umocowania

| DANE FIRMY                                                                     |                                                                                                    |
|--------------------------------------------------------------------------------|----------------------------------------------------------------------------------------------------|
| Nazwa                                                                          | Moja Firma                                                                                                    |
| NIP                                                                            | 5511261158                                                                                                    |
| Wniosek pierwotny                                                              |                                                                                                    |
| Numer wniosku                                                                  | PFR00000004740                                                                                                    |
| Data złożenia                                                                  | 01-05-2020 09:51:06                                                                                                    |
| lmię i nazwisko umocowanego                                                    | <b>←</b>                                                                                                    |
| Typ identyfikatora                                                             | PESEL                                                                                                    |
| Identyfikator                                                                  | 76090412922                                                                                                    |
| Dla tego wniosku udało nam się auton<br>Zapoznaj się z nimi, a następnie wypeł | natycznie pobrać dane z CEIDG, a ich weryfikacja przebiegła pozytywnie.<br>inij oświadczenie pozwalające nam przekazać pobrane dane do PFR. |
| Dokument automatycznie pobrany z                                               | Ceidg tarcza.pdf                                                                                                    |

Należy sprawdzić czy te dane, które są na Umowie Subwencji Finansowej są prawidłowe.

#### UWAGA!

------

Jeśli któraś z prezentowanych danych Umocowanego uległa zmianie należy skontaktować się z bankiem i nie należy potwierdzać danych oraz pobranego wydruku z CEIDG

Należy KONIECZNIE otworzyć ten wydruk i sprawdzić czy dane w nim zawarte są prawidłowe.

#### UWAGA!

\_\_\_\_\_

Jeśli nie zgadzasz się z przedstawionym przez Bank wydrukiem z CEIDG, to na kolejnym ekranie nie potwierdzaj tego dokumentu i skontaktuj się z Bankiem!

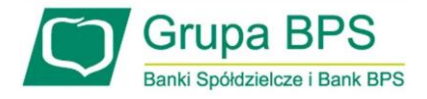

### Wniosek Umocowanie - potwierdzenie wydruku z CEIDG - JEDNOOSOBOWA DZIAŁALNOŚĆ GOSPODARCZA

| Oświadczenie                                                                                                    | Należy zaznaczyć akceptację poszczególnych oświadczeń                                                                                                    |
|----------------------------------------------------------------------------------------------------|----------------------------------------------------------------------------------------------------|
| Wyrażam zgodę na przetwarzanie przez Polski Fundusz Rozwoju S.A. z siedzibą w Warszawie przy ul. Krucza 50,<br>00-025 Warszawa, danych zawartych we Wniosku w celu realizacji programu "Tarcza Finansowa PFR".                                                                                                    |                                                                                                    |
| <ul> <li>Wyrażam zgodę, aby dane przekazane w niniejszym Wniosku były przetwarzane przez Polski Fundusz Rozwoju S.A. (PFR) na podstawie RODO:         <ul> <li>art. 6 ust 1 lit b, w celu przygotowania i zawarcia Umowy,</li> <li>art. 6 ust 1 lit c, w celach wypełnienia obowiązków prawnych ciążących na Administratorze,</li> <li>art. 6 ust 1 lit f, w celu ochrony i rozpatrywania roszczeń, celów statystycznych, kontaktów biznesowych.</li> </ul> </li> <li>Potwierdzam, że wszystkie przedstawione informacje oraz złożone oświadczenia są zgodne z prawdą i jestem świadomy(a) odpowiedzialności karnej za przedstawianie fałszywych informacji oraz złożenia fałszywych</li> </ul> | Jeśli dane w Umowie Subwencji Finansowej oraz dane<br>w przedstawionym przez Bank wydruku z CEIDG są prawidłowe,<br>należy kliknąć "TAK". W przypadku gdy któraś z danych jest<br>nieprawidłowa lub uległa zmianie, należy kliknąć "NIE" i<br>skontaktować się z bankiem. |
| oświadczeń.<br>Potwierdzam, że:<br>1) zapoznałem się z przedstawionym przez Bank wydrukiem Centralnej Ewidencji i Informacji o Działalności<br>Gospodarczej,<br>2) dane zawarte w wydruku przedstawionym przez Bank Centralnej Ewidencji i Informacji o Działalności<br>Gospodarczej są prawdziwe,<br>3) wyrażam zgode na przekazanie do PFR wydruku z Centralnej Ewidencji i Informacji o Działalności Gospodarczej,                                                                                                    |                                                                                                    |
| ) Tak O Nie<br>Dalej                                                                                                    | W przypadku akceptacji zaprezentowanych danych po kliknięciu<br>przycisku " <b>Dalej</b> " Twój Wniosek zostanie zweryfikowany<br>pozytywnie. W przypadku gdy, któraś z prezentowanych danych jes<br>nieprawidłowa, skontaktuj się z bankiem.                             |

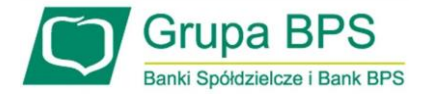

·----•

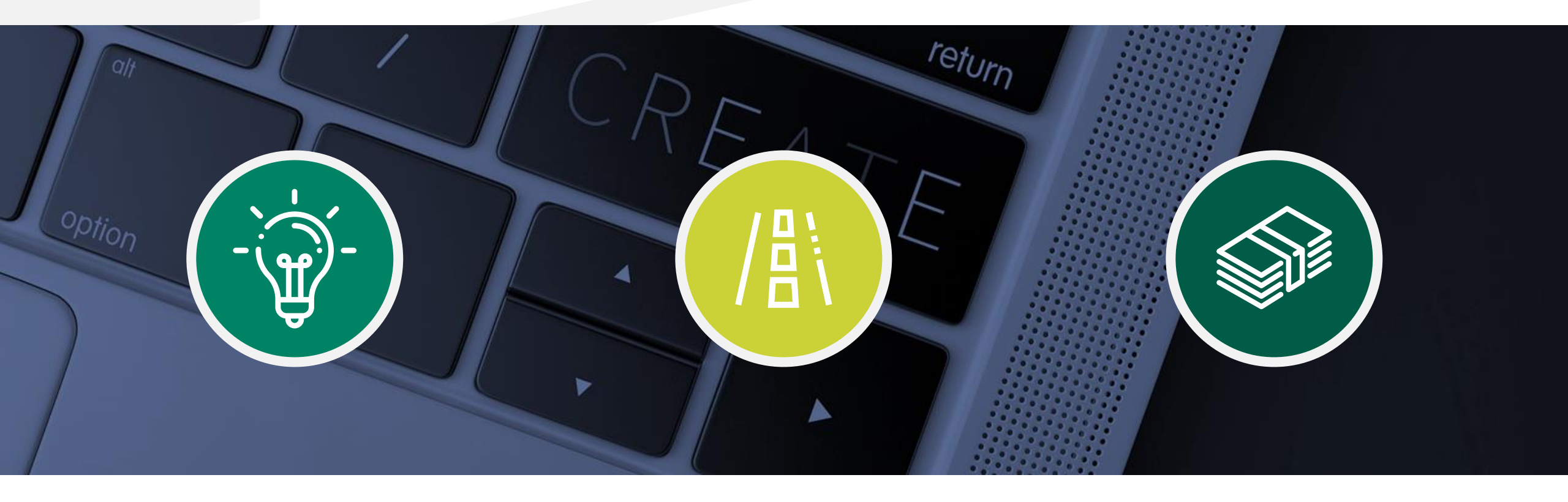

## Sprawdzenie statusu Wniosku Umocowanie w bankowości internetowej

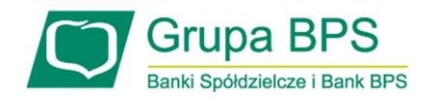

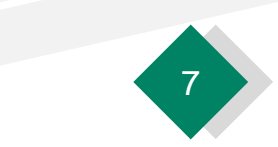

### W celu sprawdzenia statusu Wniosku Umocowanie w bankowości internetowej, wykonaj poniższe kroki.

| Po kliknięciu " <b>Złożone wnioski</b> " zostaniesz przekierowany | na poniższy |
|-------------------------------------------------------------------|-------------|
| ekran                                                             |             |

| Ţ | arcza Finansowa PF | R dla Mikrofirm            | oraz Małych i Średnich Przedsiębiorstw 🕄                         |  |
|---|--------------------|----------------------------|------------------------------------------------------------------|--|
|   | Wniosek odwoławczy | Złożone wnioski            | Umocowanie beneficjenta                                          |  |
|   | Twoje dane         |                            |                                                                  |  |
|   | Imi                | ię i Nazwisko              | driar                                                            |  |
|   |                    | * PESEL                    | 12465                                                            |  |
|   | * pole wymagane    |                            | Dalej                                                            |  |
|   |                    |                            | <b>↑</b>                                                         |  |
|   | V                  | V celu spra<br>vybierz prz | awdzenia statusu Wniosku Umocowanie 🔸<br>zycisk " <b>Dalej</b> " |  |

| Wnioski firmowe:                             |         |   |
|----------------------------------------------|---------|---|
| Tarcza Finansowa PFR dla<br>Mikrofirm i MŚP: | Wybierz | ~ |
| 1. T                                         |         |   |
| Lista Twoich wniosków                        |         |   |
| Wnioski 500+/Dobry Start                     | Wybierz | ~ |

W celu sprawdzenia statusu Wniosku Umocowanie należy z listy wybrać numer wniosku, do którego składałeś dokumenty potwierdzające umocowanie Beneficjenta

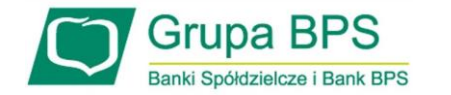

| Wnioski firmowe:                                                            |                                                        |
|-----------------------------------------------------------------------------|--------------------------------------------------------|
| Tarcza Finansowa PFR dla NIP<br>Mikrofirm i MŚP:                            | firmy: 1010007990, wniosek nr: 8783000400003065P 🗸     |
| Szczegóły wniosku                                                           |                                                        |
| Numer wniosku:                                                              |                                                        |
| Status:                                                                     | Dokumenty gotowe do weryfikacji przez pracownika Banku |
| Informacja dodatkowa:                                                       | Tutaj będzie komunikat błedu                           |
| lmię i nazwisko osoby wysyłającej wniosek                                   | : Mariusz Kowalski                                     |
| Przyznana kwota subwencji:                                                  | 0.00 PLN                                               |
| Dokumenty do pobrania                                                       |                                                        |
| <ul> <li>Umowa Subwencji Finansowej.pdf</li> <li>Decyzja PFR.pdf</li> </ul> |                                                        |

W polu "**Status**" jest podana informacja o aktualnym statusie Wniosku Umocowanie

#### PAMIĘTAJ!

Dopiero status Wniosku: "**Dokumenty zweryfikowane pozytywnie**" oznacza zakończenie procesu potwierdzenia umocowania Beneficjenta

Istnieje możliwość pobrania Umowy Subwencji Finansowej, która została już przez Przedsiębiorcę

| Grupa BPS Pot                                                            | wierdzenie złożenia wniosku<br>EXIODODODOTEOR |
|--------------------------------------------------------------------------|-----------------------------------------------|
| Wnioski firmowe:                                                         |                                               |
| Tarcza Finansowa PFR dla<br>Mikrofirm i MŚP:                             | ~                                             |
| Szczegóły wniosku                                                        |                                               |
| Numer wniosku:                                                           |                                               |
| Status:                                                                  | Dokumenty zweryfikowane pozytywnie            |
| Informacja dodatkowa:                                                    |                                               |
| lmię i nazwisko osoby wysyłającej wniosek:                               | Mariusz Kowalski                              |
| Przyznana kwota subwencji:                                               | 90000.00 PLN                                  |
| Dokumenty do pobrania                                                    |                                               |
| <ul> <li>Potwierdzenie odwołania.pdf</li> <li>Decyzja PFR.pdf</li> </ul> |                                               |

W przypadku Wniosków, które zostały zweryfikowane pozytywnie przez pracownika Banku, w polu "**Status**" pojawia się właściwy komunikat

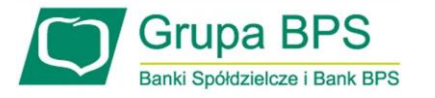

| Bank BPS<br>Grupa BPS                        | Potwierdzenie złożenia wniosku<br>EX100000007612        |  |
|----------------------------------------------|---------------------------------------------------------|--|
| Wnioski firmowe:                             |                                                         |  |
| Tarcza Finansowa PFR dla<br>Mikrofirm i MŚP: | ~                                                       |  |
|                                              |                                                         |  |
| Szczegóły wniosku                            |                                                         |  |
| Numer wniosku:                               |                                                         |  |
| Status:                                      | Negatywna weryfikacja dokumentów - wymagane ponowne 🛛 🗲 |  |
| Informacja dodatkowa:                        | Tutaj będzie komunikat błedu                            |  |
| lmię i nazwisko osoby wysyłającej wnio       | osek:                                                   |  |
| Przyznana kwota subwencji:                   |                                                         |  |

W przypadku Wniosku, który został zweryfikowany negatywnie przez pracownika Banku, w polu "**Status**" pojawia się właściwy komunikat. Status ten oznacza, że pracownik Banku negatywnie zweryfikował przesłane przez Ciebie dokumenty. Pracownik Banku będzie się z Tobą kontaktował w celu wyjaśnienia co dokładnie należy poprawić

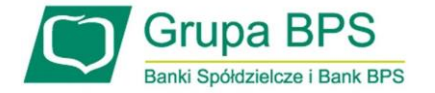

------